## 旧電子証明書削除マニュアル

## 電子証明書更新後に旧電子証明書の削除を行います。

※この作業を行わない場合、「電子証明書ログイン」の際、デジタル証明書の選択画面に 電子証明書が2つ以上表示されることとなり、証明書選択の際に支障をきたします。旧 電子証明書を削除されることをお勧めいたします。

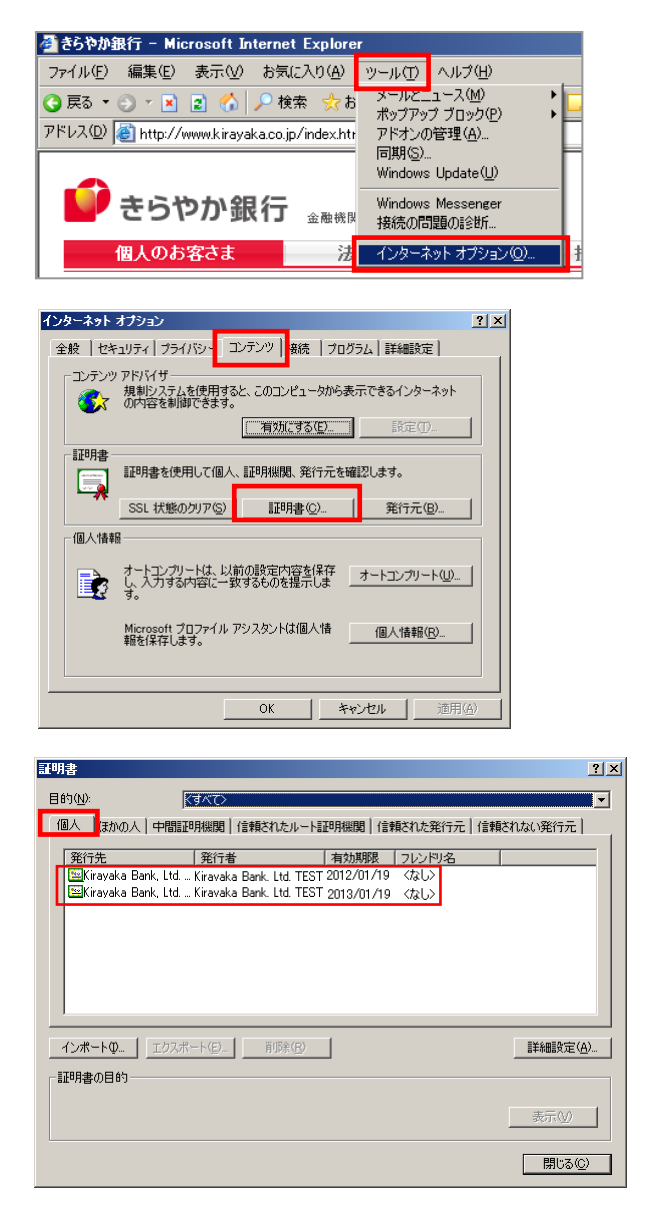

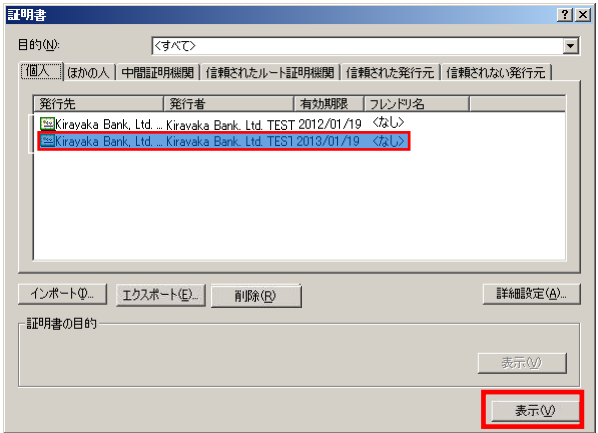

 InternetExplorer の「ツール」ボタンから 「インターネットオプション」を 表示します。

「コンテンツ」タブをクリックし、
 「証明書」ボタンをクリックしてください。

③証明書の情報が表示されます。
 「個人」タブをクリックすると、
 右記のような画面が表示されます。
 発行先が「Kirayaka Bank, Ltd. ...」
 と表示されているものが2つあることが
 確認できます。

④2つ以上の証明書が表示されている場合、 今回発行した証明書をクリック後、「表示」 ボタンをクリックし、必ず内容を確認して ください。 確認方法は、次ページの「電子証明書の

詳細確認方法」をご参照ください。

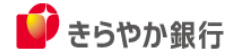

電子証明書の詳細確認方法

| ertificate Details                                                                                                    | 表示された証明書の「全般」の詳細画面で【ログイン ID】と【有効期間】をご確認ください。<br>今回発行した電子証明書のログイン ID<br>と同じであることを確認後、「OK」ボタン<br>をクリックしてください。 |
|----------------------------------------------------------------------------------------------------|----------------------------------------------------------------------------------------------------|
| 発行先: Kirayaka Bank, Ltd [@@@@@@@/A003<br>20160704090523325777<br>発行者: Kirayaka Bank, Ltd. TEST CA - G2                                                                                                    | 部分にログイン ID が表示されます。                                                                                         |
| 有効期間 2016/07/04 から 2017/07/05 この                                                                                                    | 証明書の有効期間を表します。                                                                                              |
|                                                                                                    |                                                                                                    |
| 月書 21 ×1<br>1853(仏): 【すべて〉 ▼<br>個人】 ほかの人 「中間証明無限関」信頼されたルート証明無限関」信頼された発行元   信頼されない発行元  <br>年代7先 年行者 有効期限 2レンドリ名  <br>■ Mayaka Bank, Ltd Krayaka Bank, Ltd. TEST 2012/U/19 くなし><br>T当KFayaka Bank, Ltd Krayaka Bank, Ltd. TEST 2013/01/19 くなし> | ⑤ <u>有効期限が古い証明書</u> をクリックした後、<br>「削除」ボタンをクリックしてください。                                                        |
| インボート① 王クスボート① 育厚録(E)  詳細設定(4)                                                                                                    | ⑥表示されている画面で、有効期限が更新<br>されている証明書のみになっていることを<br>確認し、「閉じる」ボタンをクリックして<br>ください。                                  |
| インボート(D)     所時(D)     詳細設定(A)       証明書の目的     美示(V)                                                                                                    |                                                                                                    |
| ターネット オブション 21 × 21 × 21 × 21 × 21 × 21 × 21 × 21                                                                                                    | ⑦インターネットオプションの画面に戻りま<br>すので、「OK」ボタンをクリックし、終了し<br>てください。                                                     |
| まゆう語                                                                                                    | 以上、電子証明書の更新手続きは終了となります                                                                                      |
| <ul> <li>個人情報</li> <li>オートコンプリードは、と前の設定内容を保存<br/>し、入力する内容に一致するものを提示しま</li> <li>オートコンプリート(山)…<br/>す。</li> <li>Microsoft プロファイル アシスタントは個人情報(E)…</li> <li>額を保存します。</li> </ul>                                                                   | ブラウザが閉じますので、 <mark>再度ブラウザを立ち</mark><br><mark>上げ、</mark> 引き続きサービスをご利用ください。                                   |
| OK *ヤンセル 道用(会)                                                                                                    | ▶ きらやか銀                                                                                                    |